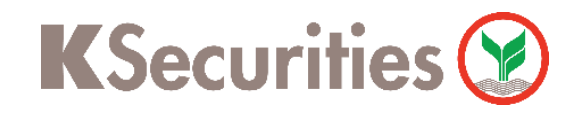

## การฝากเงินหลักประกัน บริการหักบัญชีอัตโนมัติ ATS

# ผ่าน แอปพลิเคชัน K-Cyber Trade/Streaming App

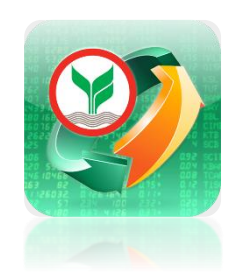

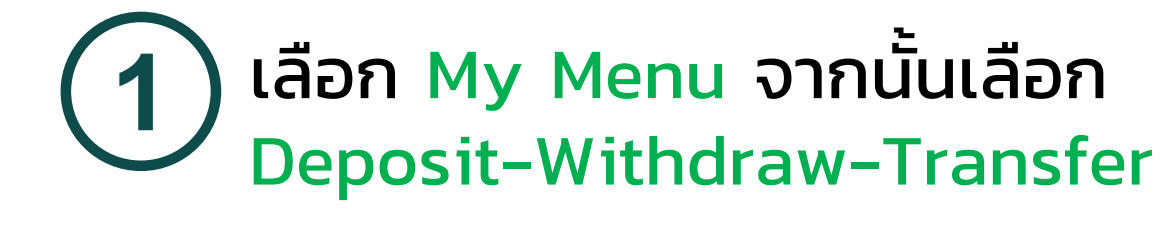

|                   | SET 1,676.89 -4.33 37,802.09 M                                           | wwi39                         |  |
|-------------------|--------------------------------------------------------------------------|-------------------------------|--|
| My Favourite Menu |                                                                          |                               |  |
| Piny              | your menu from<br>below list Pin your menu from<br>below list below list | om                            |  |
| Stan              | dard Menu 🛈                                                              |                               |  |
| Ð                 | DRx                                                                      |                               |  |
| &₽<br>¢≫          | Options Information                                                      | $\overrightarrow{\mathbf{x}}$ |  |
|                   | Options Starter                                                          | ${\checkmark}$                |  |
|                   | View More $ \sim $                                                       |                               |  |
| KSN               | /enu 2                                                                   |                               |  |
|                   | Deposit-Withdraw-Transfer                                                |                               |  |
| <b>2</b> 7        | Account Management                                                       |                               |  |
|                   | KYC and Risk Profile                                                     |                               |  |
|                   | View More 🗸                                                              |                               |  |
| Plug              | -in Services                                                             |                               |  |
|                   | DRx Promotion                                                            |                               |  |
| 7                 | Streaming Fund+                                                          | $\checkmark$                  |  |
| settrade          | Cattrada Ann                                                             |                               |  |

(2) เลือก ฝากหลักประกันผ่าน ATS

|                           | ······································ |  |  |  |
|---------------------------|----------------------------------------|--|--|--|
| ผู้ดูแลบัญชี              | ฝ่ายธุรกิจอิเลคทรอนิกส์ 🖂              |  |  |  |
| โทรศัพท์                  | 027960009                              |  |  |  |
| ยิน                       | เดีต้อนรับเข้าสู่บริการ                |  |  |  |
| Deposit-Withdraw-Transfer |                                        |  |  |  |
| บริการที่พร้อ             | มให้คุณจัดการธุรกรรมกับหลัก            |  |  |  |
| ทรัพย์กสิก                | ารไทย ได้ทุกที่ที่คุณต้องการ           |  |  |  |
|                           |                                        |  |  |  |
|                           |                                        |  |  |  |
| E-Pay                     | vment (ODD)                            |  |  |  |
| 🐼 ฝากหล                   | ลักประกันผ่าน ATS                      |  |  |  |
|                           |                                        |  |  |  |
| 🔊 ถอนเจิ                  | น                                      |  |  |  |
|                           |                                        |  |  |  |
| 🐋 เปลี่ยน                 | แปลงการชำระราคา                        |  |  |  |
|                           |                                        |  |  |  |
| 🖨 แจ้งโอ                  | นหลักทรัพย์ระหว่างบัญชี                |  |  |  |
|                           |                                        |  |  |  |
|                           |                                        |  |  |  |

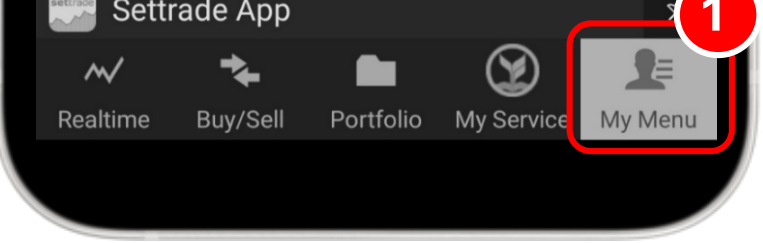

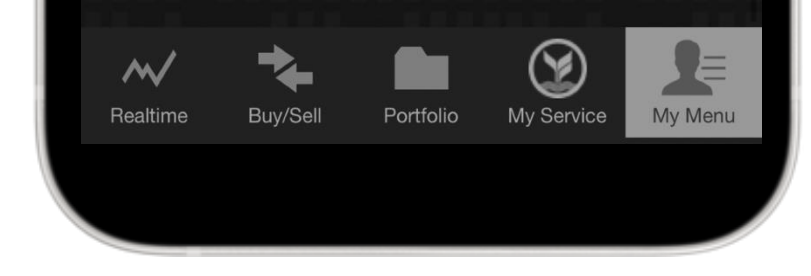

# ) กรอกข้อมูล ดังนี้ 1. เลือก ประเภทบัญชี 2. ระบุ จำนวนเงิน 3. ระบุ หมายเลขโทรศัพท์ติดต่อ 4. ระบุ รหัส PIN จากนั้น กด ตกลง

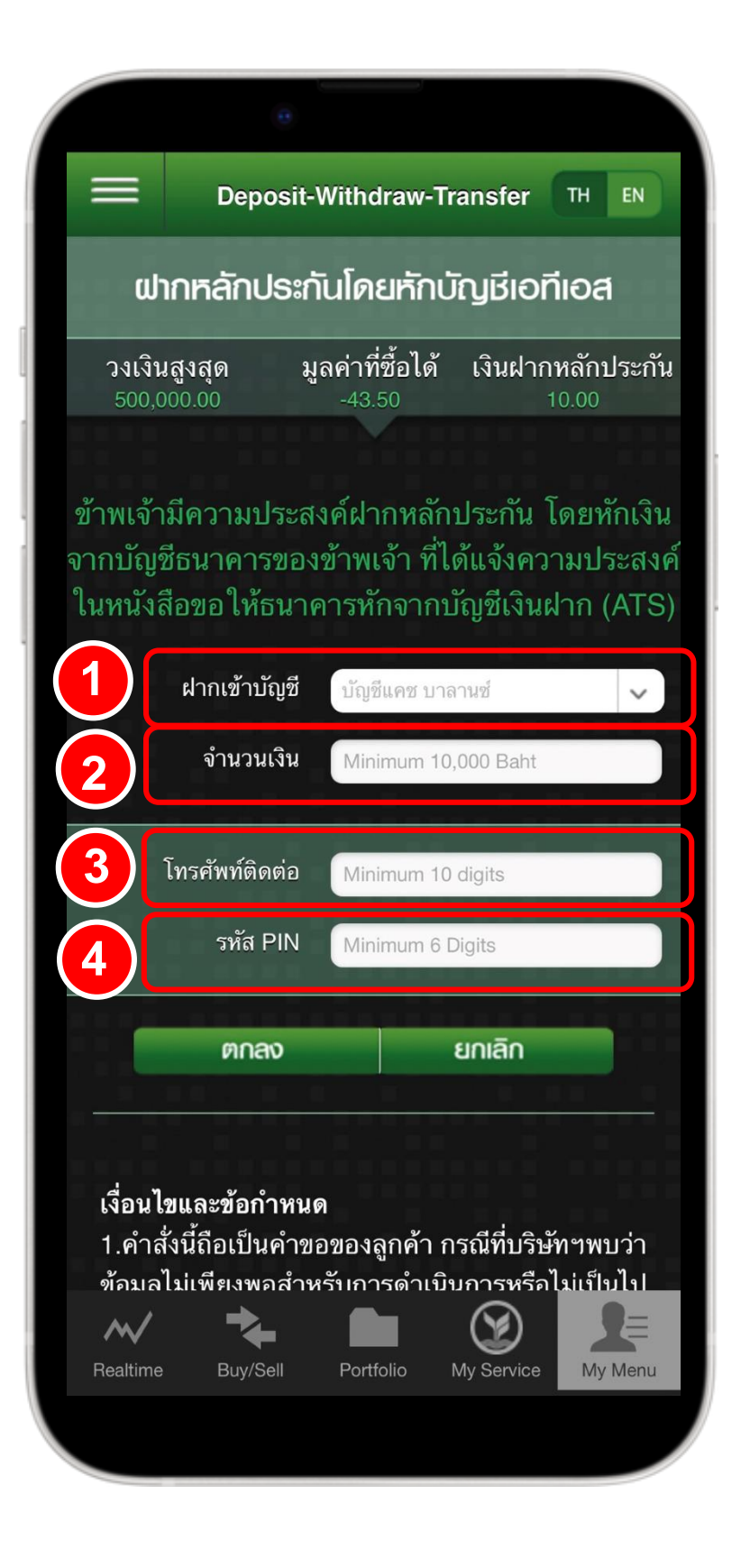

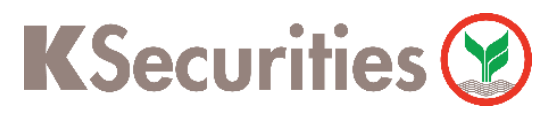

การฝากเงินหลักประกัน บริการหักบัญชีอัตโนมัติ ATS ผ่าน แอปพลิเคชัน K-Cyber Trade/Streaming App

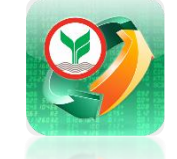

6

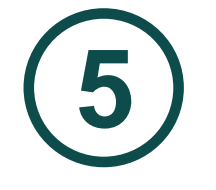

## ตรวจสอบความถูกต้อง จากนั้น กด <mark>ตกลง</mark>

|                                                                                                    | Deposit-Withdraw-Transfer TH EN       |  |  |  |  |
|----------------------------------------------------------------------------------------------------|---------------------------------------|--|--|--|--|
| ฝากหลักประกันโดยหักบัญชีเอทีเอส                                                                                                    |                                       |  |  |  |  |
| วงเงินสูงสุด มูลค่าที่ซื้อได้ เงินฝากหลักประกัน<br>500,000.00 -43.50 10.00                                                                       |                                       |  |  |  |  |
| ข้าพเจ้ามีความประสงค์ฝากหลักประกัน โดยหักเงิน<br>จากบัญชีธนาคารของข้าพเจ้า ที่ได้แจ้งความประสงค์<br>ในหนังสือขอให้ธนาคารหักจากบัญชีเงินฝาก (ATS) |                                       |  |  |  |  |
| ฝากเข้าบัญชี บัญชีแคช<br>บาลานซ์                                                                                                    |                                       |  |  |  |  |
| จำนวนเงิน 10,000.00                                                                                                    |                                       |  |  |  |  |
| โทรศัพท์ติดต่อ<br>รหัส PIN PIN Verified                                                                                                    |                                       |  |  |  |  |
|                                                                                                    | ตกลง ยกเลิก                           |  |  |  |  |
| เงื่อนไขและข้อกำหนด<br>1.คำสั่งนี้ถือเป็นคำขอของลูกค้า กรณีที่บริษัทฯพบว่า                                                                       |                                       |  |  |  |  |
| Realtime                                                                                                    | Buy/Sell Portfolio My Service My Menu |  |  |  |  |

ทำรายการสำเร็จ

### บริษัทได้รับคำสั่งของท่าน แล้ว

ฟากหลักประกันโดยหักบัญชีเอทีเอส

Deposit-Withdraw-Transfer TH EN

สอบถามข้อมูลเพิ่มเติม กรุณาติดต่อ ฝ่ายธุรกิจอิเล็กทรอนิกส์ บมจ.หลักทรัพย์กสิกรไทย โทรศัพท์ 02-7960009

อีเมล ks.ebusiness@kasikornsecurities.com

#### เงื่อนไขและข้อกำหนด

M

 คำสั่งนี้ถือเป็นคำขอของลูกค้า กรณีที่บริษัทฯพบว่า ข้อมูลไม่เพียงพอสำหรับการดำเนินการหรือไม่เป็นไป ตามเงื่อนไขที่กำหนด บริษัทฯใคร่ขอสงวนสิทธิ์ใน การยกเลิกคำสั่งนี้

2.กรณีคำขอของลูกค้าถูกยกเลิก บริษัทฯจะมีการ ติดต่อเพื่อแจ้งให้ลูกค้าทราบทางหมายเลขโทรศัพท์ มือถือที่ลูกค้าระบุไว้ และลูกค้าจำเป็นต้องทำคำสั่งที่

My Service

My Menu

## หมายเหตุ :

1. คำสั่งนี้ถือเป็นคำขอของลูกค้า กรณีที่บริษัทฯพบว่าข้อมูลไม่เพียงพอสำหรับการดำเนินการหรือไม่เป็นไปตาม เงื่อนไขที่กำหนด บริษัทฯ ใคร่ขอสงวนสิทธิ์ในการยกเลิกคำสั่งนี้

 กรณีคำขอของลูกค้าถูกยกเลิก บริษัทฯจะมีการติดต่อเพื่อแจ้งให้ลูกค้าทราบทางหมายเลขโทรศัพท์มือถือ ที่ลูกค้าระบุไว้ และลูกค้าจำเป็นต้องทำคำสั่งที่สมบูรณ์เข้ามาใหม่ตามรอบปกติ

3. จำนวนขั้นต่ำที่สามารถทำรายการฝากเงินโดยหักบัญชี ATS ได้ คือ 10,000 บาท

4. บริษัทฯ จะทำการหักเงินสดด้วยระบบหักเงินอัตโนมัติ (ATS) จากบัญชีธนาคารของท่าน และจะเพิ่มวงเงินซื้อ ขายให้กับท่าน ตามช่วงระยะเวลาในตารางด้านล่าง

| ลูกค้าส่งคำสั่งหักบัญชีผ่าน ATS | ลูกค้าจะได้รับยอดเงิน           |
|---------------------------------|---------------------------------|
| 8.30 u. – 10.00 u.              | ภายในเวลา 11.00 น. (วันที่ T)   |
| 10.00 u. – 13.30 u.             | ภายในเวลา 14.30 น. (วันที่ T)   |
| หลัง 13.30 u.                   | ภายในเวลา 10.00 น. (วันที่ T+1) |